## MANUAL DE USUARIO FACTURA ELECTRÓNICA - FEL-

## Emisión de Constancias de Exención de IVA

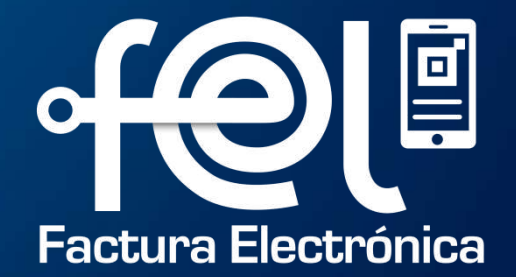

# índice

| INTRODUCCIÓN                                                                    |   |
|---------------------------------------------------------------------------------|---|
| Paso 1: Ingresar a la Agencia Virtual SAT                                       | 1 |
| Paso 2: Ingresar usuario y contraseña                                           | 1 |
| Paso 3: Ingresar a Factura Electrónica en Línea FEL                             | 1 |
| PASOS A SEGUIR: EMITIR CONSTANCIA DE EXENCIÓN DE IVA                            |   |
| Paso 1: Ingresar a la opción "EMITIR DTE"                                       | 2 |
| Paso 2: Ingreso de datos                                                        |   |
| – Fecha de emisión                                                              | 3 |
| – Establecimiento                                                               | 4 |
| <ul> <li>Tipo de DTE Constancia de Exención de IVA</li> </ul>                   | 4 |
| – Moneda                                                                        | 4 |
| <ul> <li>NIT del receptor / Bien-Servicio/ Cantidad/ Descripción</li> </ul>     | 5 |
| <ul> <li>Descuentos / Total / Impuestos / Precio Unitario / Opciones</li> </ul> | 6 |
| – Referencias de Constancias                                                    | 7 |
| – Vista previa                                                                  | 8 |
| Paso 3: Descarga de documento                                                   | 9 |

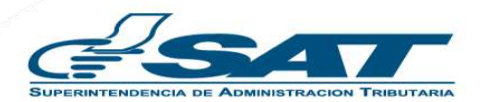

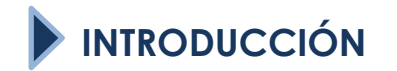

Este manual detalla los pasos a seguir para que el contribuyente **emita** constancias de exención del IVA a través de la Agencia Virtual SAT en el Régimen de Factura Electrónica en Línea -FEL-.

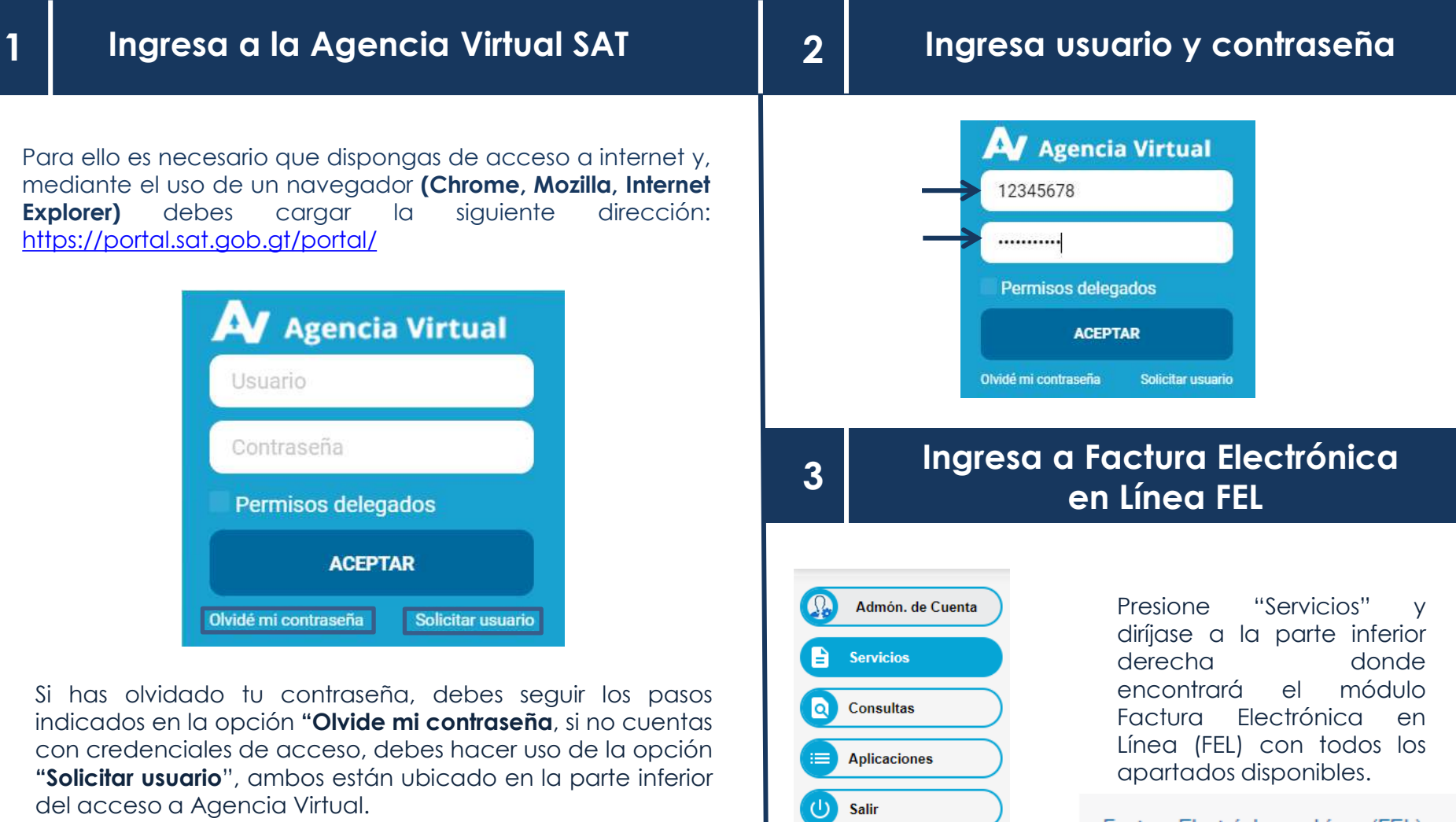

## PASOS A SEGUIR PARA EMISIÓN DE CONSTANCIAS DE EXENCIÓN DE IVA

| 1 | Ing | gresa a la opción "Emitir Documento Tributario (DTE)" |  |
|---|-----|-------------------------------------------------------|--|
|   |     | Factura Electrónica en Línea (FEL)                    |  |
|   |     | Habilitarse como emisor                               |  |
|   |     | Emitir Documento Tributario Electrónico (DTE)         |  |
|   |     | Anular DTE                                            |  |

Al ingresar en la opción "Emitir Documento Tributario Electrónico (DTE)" está compuesta por tres complementos "Datos Generales" "Ítems" Complementos".

| Factura Electrónio                                                      | a                                                                        |                              |                 |           | E .       |          | Complementos                                                                                                    |            |
|-------------------------------------------------------------------------|--------------------------------------------------------------------------|------------------------------|-----------------|-----------|-----------|----------|----------------------------------------------------------------------------------------------------|------------|
| Datos Generales                                                         | <b>—</b>                                                                 |                              |                 |           |           |          | ▶ Referencies de Constancias (↑)                                                                                                    |            |
| Estatu-devenu<br>Peste de umaion<br>Tare de DE<br>Moneta<br>Espontación | COLLEGICEL CENTRO INFIDIENCE CENTROLE DE Exercisión de INA OTO-Cuentos O | •<br>•<br>•                  |                 |           |           |          | Régimen del documento origen (obligatorie) Régiment echael (FEL) V Régiment de automocràni del documento origen Serie del documento origen Nerem del documento origen | ) n<br>] n |
| lams                                                                    | <u> </u>                                                                 |                              |                 |           |           |          | Fesha de entralist del documento arigen<br>Norda de 10A esentes                                                                                                    |            |
| 8/5 Cartille<br>Service V 1                                             | Descripcion                                                              | Precisi Weller antibelio (D) | 1 Descentite (3 | Tetal /08 | in ganing | Opotomes |                                                                                                    |            |

### • Fecha de emisión

El documento por default muestra la fecha del día actual, podrá emitir un documento con **días anteriores a la fecha actual** y **hasta el último día calendario del mes actual**.

| Datos Generales           |             |         |            |       |    |      | Datos Generales           |             |                                                         |     |
|---------------------------|-------------|---------|------------|-------|----|------|---------------------------|-------------|---------------------------------------------------------|-----|
| Fecha de emision          | PEH2/2021   |         |            |       |    | (195 | Fecha de emisión          | 06/12/2023  |                                                         | 275 |
| Tipo de DTE               | Seleccione  | ¢ D     | iciembre 2 | 021   | >  |      | Tipo de DTE               | Seleccione  | ✓ Diciembre 2021 ><br>dom, lun, mar, mié, lue, vie, sáb |     |
| Establecimiento           | Seleccione  | 28 29   | so 🕥 (     | 00 00 | 0  | •    | Establecimiento           | Seleccione  | 28 29 30 01 02 03 04                                    |     |
| Moneda                    | GTQ-Quetzal | 6 06    | 07 08      | 09 10 | 11 | •    | Moneda                    | GTQ-Quetzal | 65 <b>66 (9) (9) (9) (9)</b>                            |     |
| Nit del Receptor o (CF) * |             | 12 13   | 14 15      | 16 17 | 10 | 173  | Nit del Receptor o (CF) * |             | 0000000                                                 | (7) |
|                           |             | 19 20 3 | 21 22      | 23 24 | 25 |      |                           |             | 000000000                                               |     |
|                           |             | 26 27   | 28 29      | 30 31 | 01 |      |                           |             | 000000                                                  |     |
| items                     |             | 92 05 0 | 04 05      | 06 07 | 48 |      | Rems                      |             | 02 03 04 05 66 97 08                                    |     |

Nit del receptor o (CUI) \*

| 4 | ) |
|---|---|
| 4 | 4 |

## Ingreso de datos

Constancia de Exención de IVA

#### <u>Establecimiento</u>

Elija el establecimiento registrado como exento, en el listado aparecerán únicamente los establecimientos activos.

| E                      | stablecimiento        | Seleccione                               | •            |
|------------------------|-----------------------|------------------------------------------|--------------|
| • <u>Tipo de DTE</u>   |                       |                                          |              |
| Elige en tipo de Docun | nento Tributario Ele  | ectrónico (DTE) <b>Constancia de Exe</b> | nción de IVA |
| 0                      |                       |                                          |              |
|                        | Tipo de DTE           | Factura                                  | v            |
|                        | Tipo de DTE<br>Moneda | Factura<br>Factura Cambiaria             | ~            |

#### • <u>Moneda</u>

Elige el tipo de moneda GTQ Quetzal.

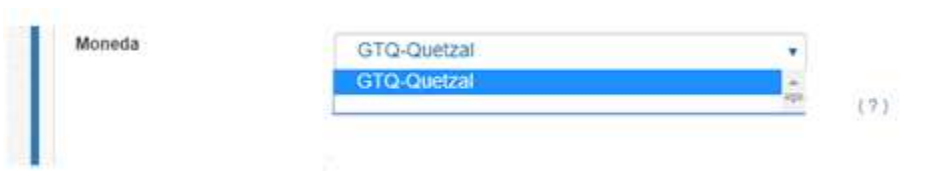

## Ingreso de datos

#### NIT del receptor

Ingrese el NIT del proveedor (NIT vendedor o proveedor) y de forma automática se mostrará el nombre y/o razón social.

| lit del Receptor o (CF) * | 60248571  |  |
|---------------------------|-----------|--|
|                           | Simón Tax |  |
|                           |           |  |

#### <u>Cantidad</u>

Ingrese la cantidad de los insumos o servicios que contenga la factura.

|   | Cantidad |   |
|---|----------|---|
| 2 |          |   |
|   |          | _ |

### • B/S (Bien /Servicio)

Nota: Debe consolidar en un solo renglón los servicios que contengan la factura, así mismo en un solo renglón los bienes que contenga la factura.

(?)

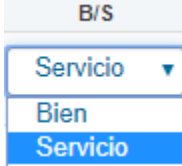

• **Descripción** 

Ingrese la descripción del producto o del servicio recibido. Utilice todas las palabras y números que necesite.

Descripcion

BEBIDAS GASEOSAS EN LATA 500 ML.

## PASOS A SEGUIR PARA EMISIÓN DE DOCUMENTO

## Ingreso de datos

#### Descuentos

En la Constancia de Exención de IVA no aplica "Descuentos" pero es importante dejar con 0.00 la casilla.

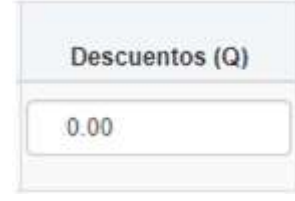

#### Automáticamente se calcula el total.

| 6.000000 | Total (Q) |  |
|----------|-----------|--|
|          | 6.000000  |  |

#### Opciones

Total (Q)

En esta casilla tendrás dos elementos: el **ícono de lápiz** y el ícono de papelera a. Al dar clic al lápiz aparecerá una ventana emergente que está inhabilitada para poder agregar más impuestos.

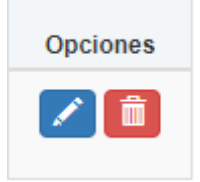

• Precio Unitario

Ingrese el precio unitario del producto o servicio **con** IVA incluido.

| P.   | Unitario | con IV | /A (Q) | (?) |
|------|----------|--------|--------|-----|
|      |          |        |        |     |
| E 25 |          |        |        |     |

#### **Impuestos**

Automáticamente se calcula el IVA del bien o servicio.

|     | Impuestos |
|-----|-----------|
| IVA | 0.642857  |

- Si desea eliminar un ítem ingresado debe utilizar el ícono de papelera.
- Si necesita agregar más ítems podrá realizarlo utilizando este ícono "Agregar Ítem"

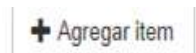

## PASOS A SEGUIR PARA EMISIÓN DE DOCUMENTO

## Ingreso de datos

#### • <u>Referencias de Constancias</u>

Debe ingresar únicamente el número de autorización de la FEL y el monto de IVA exento, el sistema automáticamente llenará el resto de campos.

## Complementos

Referencias de Constancias (?) Régimen del documento origen (?) Régimen actual (FEL) (obligatorio) Número de autorización del (?) documento origen Serie del documento origen Número del documento origen (?) Fecha de emisión del documento origen Monto de IVA exento

## Ingreso de datos

#### <u>Vista previa</u>

Ingresados todos los campos obligatorios para emitir un DTE, presione el **botón "Vista Previa"**. Esta opción ayudará a verificar que todos los datos ingresados sean correctos y si existe alguna inconsistencia podrá regresar a modificarlos. Si los datos ingresados son correctos debe presionar el **botón "Certificar DTE"**, <u>ingresa</u> la contraseña asociada que se ingresó al momento de habilitarse como emisor.

Al ingresar la contraseña asociada debes dar clic en el botón "Firmar Emisión".

Εl

## Descarga del documento

Constancia de Exención de IVA

|                                                             |                         | SAN P<br>Nit Em<br>COLEC<br>AVENI<br>NIT Rec<br>Nombr                                                              | CIEDAD AN<br>P16069<br>INTRO<br>INTRO<br>INTRO<br>INTRO<br>INTRO<br>INTRO<br>INTRO<br>INTRO<br>INTRO<br>INTRO | HUMERO DE AUTORIZACIÓN<br>03003130-2022-4020-10/46<br>1A50031030-2022-4020-10/46<br>Berle: 03005130 Numero de de<br>Numero de Acceso:<br>Feche y hora de emition: 3023-01-07<br>10/4318<br>Feche y hora de certificación:2022-01-0<br>07110-41:18-04:0<br>Moneda: GTQ |                                                                                                    |                              |                |          |           |
|-------------------------------------------------------------|-------------------------|----------------------------------------------------------------------------------------------------|----------------------------------------------------------------------------------------------------|----------------------------------------------------------------------------------------------------|----------------------------------------------------------------------------------------------------|------------------------------|----------------|----------|-----------|
|                                                             |                         | #No.                                                                                                    | B/S                                                                                                    | Cantidad                                                                                                    | Descripcion                                                                                                    | Precio/Valor<br>unitario (Q) | Descuentos (Q) | Totsi(Q) | Impuestos |
|                                                             |                         | - T                                                                                                    | Ganifeis                                                                                                    | ,                                                                                                    | prueba                                                                                                    | 100,00                       | 0.00           | 100.00   | 10.714369 |
| <b>¡Listo!</b><br>El documento ti<br>electrónico fue certif | tributario<br>tificado. |                                                                                                    |                                                                                                    |                                                                                                    |                                                                                                    |                              |                |          |           |
|                                                             |                         | Rogement<br>Número de<br>suborusción<br>Sarriei<br>Número:<br>Finalte de emi<br>Manto IVA ese                      |                                                                                                    | Referencias<br>Reg<br>953:<br>5500<br>8531<br>3120<br>anto: 07.0<br>ento: 10.7                                                                                                    | de Constanciae           ien actual (FEL)           902-8428-47C3-9835-           74EEAAEA           on2           01987           2022           1286 |                              |                |          |           |
|                                                             |                         | Datos del cartificador<br>Superintendencia de Administración Trieutaria NIT: 16053194-9<br>Pescargar Descargar XML |                                                                                                    |                                                                                                    |                                                                                                    |                              |                |          |           |
|                                                             |                         |                                                                                                    |                                                                                                    |                                                                                                    |                                                                                                    |                              |                |          |           |

Ahora podrá descargar la constancia emitida en formato PDF al dar clic en el botón "Descargar", y la puede enviar por cualquier medio electrónico a su productor local.

También si lo desea puede descargar el archivo XML al dar clic en el botón "Descargar XML".